# Tutorial para inscrição

Auxílio Alimentação Auxílio Material

> Auxílio Creche

## PROGRAMA DE AUXÍLIO PERMANÊNCIA 2022

Auxílio Saúde

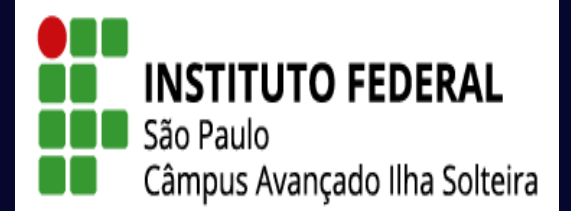

Auxílio Moradia Auxílio Transporte  Entre na página <u>https://suap.ifsp.edu.br</u> e insira os dados de acesso: "usuário" (sigla do câmpus seguido do seu número de prontuário, Ex.: is1234567) e a "senha" cadastrada.

| suap | - SUAP: Sistema Unificado de Ad       |                                                    | - 0 | × |
|------|---------------------------------------|----------------------------------------------------|-----|---|
| ←    | → C                                   |                                                    | ☆ J |   |
|      | suap                                  |                                                    |     |   |
|      |                                       |                                                    |     |   |
|      | ACESSOS                               | suan                                               |     |   |
|      | Login                                 | Suap                                               |     |   |
|      | Acesso do Responsável                 | sistema unificado de<br>administração pública      |     |   |
|      | Como Acessar o SUAP?                  |                                                    |     |   |
|      | AUTENTICAÇÃO DE DOCUMENTOS            | Usuário:                                           |     |   |
|      | <ul> <li>Documentos Gerais</li> </ul> |                                                    |     |   |
|      |                                       | Senha:                                             |     |   |
|      | Avaliações                            | <                                                  |     |   |
|      | Avaliação Integrada                   |                                                    |     |   |
|      |                                       | Acossar                                            |     |   |
|      | CONSULTAS                             | Acessal                                            |     |   |
|      | Processos Físicos                     | Esqueceu ou deseja alterar sua senha?              |     |   |
|      | Catálogo de telefones                 | Primeiro acesso                                    |     |   |
|      | Registro de Diplomas                  |                                                    |     |   |
|      | Contratos                             |                                                    |     |   |
|      | Processos Eletrônicos                 |                                                    |     |   |
|      | Atividade Docente                     | © 2019 SUAP   Desenvolvimento: IFSP - 456b7ced4940 |     |   |
|      |                                       |                                                    |     |   |

Assuntos de Reuniões

 Clique no atalho localizado na página inicial no canto superior esquerdo da tela, onde aparece o edital do Programa de Auxílio Permanência (PAP) vigente.

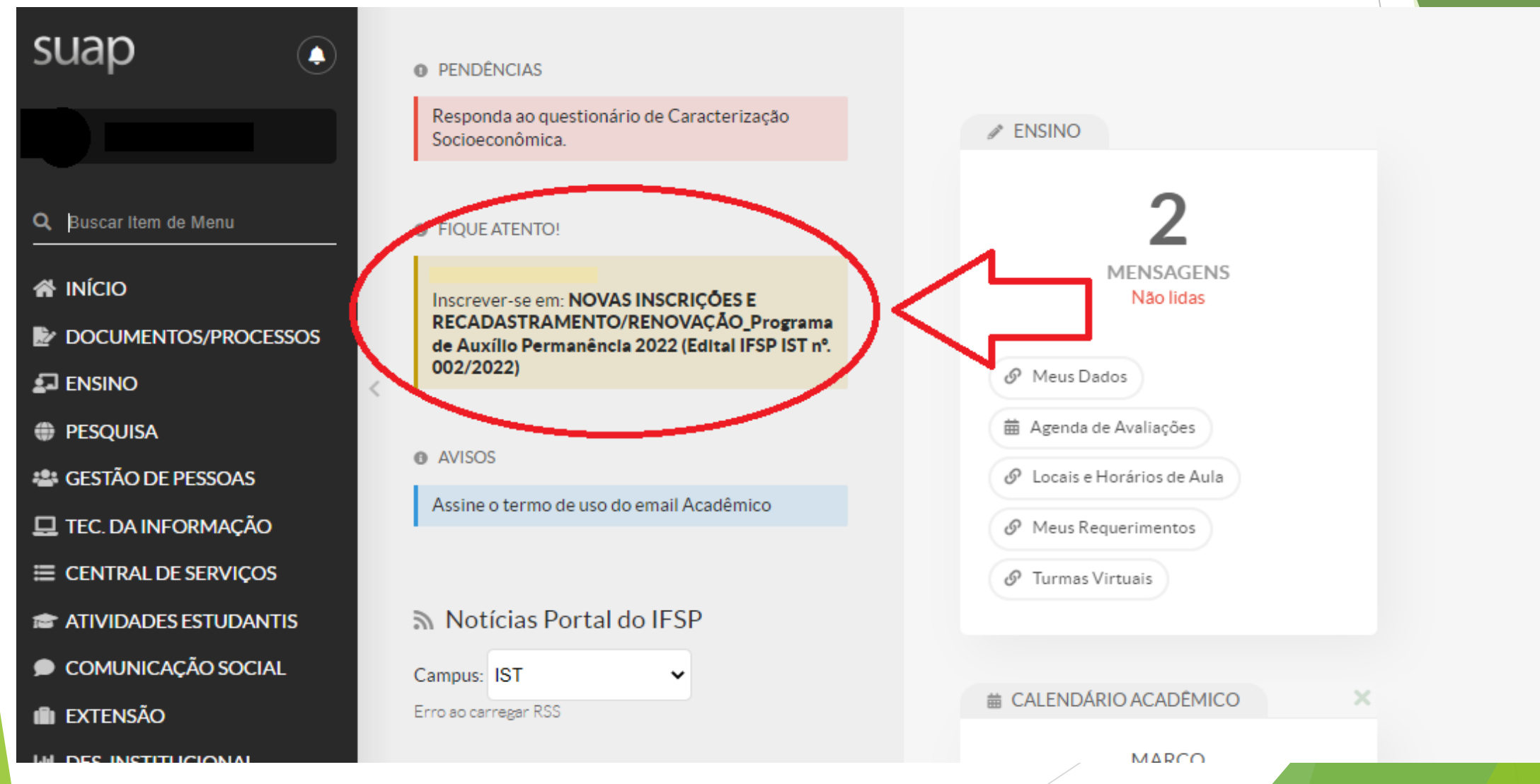

 Preencha os questionários "Caracterização Social" e, logo em seguida, "Inscrição Socioeconômica". É necessário realizar o preenchimento completo dos dois questionários.

| Por favor, efetue sua caracterização social                                             | antes de se inscrever no programa. |                                                                                     |                                                                                                 |
|-----------------------------------------------------------------------------------------|------------------------------------|-------------------------------------------------------------------------------------|-------------------------------------------------------------------------------------------------|
| SUAD Início » Caracterização Social<br>Caracterização Social                            | ∨ Ins                              | crição Socioeconô<br>Situação de moradia do<br>principal responsável<br>financeiro: | mica<br>Q Escolha uma opção                                                                     |
| Q Buscar Item de Menu                                                                   |                                    | Situação de moradia:                                                                |                                                                                                 |
| Etnia/Raça/Cor:* Q Parda                                                                | x<br>+to posici                    |                                                                                     | Somente preencha este campo caso, na opção anterior, tenha marcado "Outro".                     |
| DOCUMENTOS/PROCESSOS                                                                    |                                    | Algum membro da sua<br>família tem doença                                           |                                                                                                 |
| ENSINO     Vocë è uma pessoa com     deficiência/necessidade     educacional es pacial2 |                                    | crônica e/ou faz uso<br>contínuo de                                                 |                                                                                                 |
| PESQUISA                                                                                |                                    | medicamentos?                                                                       |                                                                                                 |
| 🚢 GESTÃO DE PESSOAS                                                                     |                                    | Familiar(es) com                                                                    |                                                                                                 |
| 🖵 TEC. DA INFORMAÇÃO                                                                    |                                    | doença(s) crônica(s):                                                               |                                                                                                 |
|                                                                                         |                                    |                                                                                     | Especifique o nome do(s) familiar(es) e respectiva(s) doença(s) cronica(s)                      |
| TIVIDADES ESTUDANTIS                                                                    |                                    | Valor gasto com<br>transporte por dia:                                              |                                                                                                 |
| COMUNICAÇÃO SOCIAL     Estado Civil:*     Q Escolha uma opção                           |                                    |                                                                                     | Se utiliza meio de transporte (ônibus, mototáxi, transporte locado), especifique o valor gasto. |
| I EXTENSÃO                                                                              |                                    | Renda do Estudante:                                                                 |                                                                                                 |

## 4. Ao final do questionário "Inscrição Socioeconômica", também será necessário preencher o quadro de composição familiar de acordo com o número de moradores informado no questionário.

V Quadro de Composição do Grupo Familiar e Situação Socioeconômica

analise de sua situação economica

① Caracterize socioeconomicamente os familiares que moram com você. Os campos abaixo são obrigatórios.

(A quantidade de linhas exibidas é correspondente ao "Número de Pessoas na Residência" informado na sua caracterização. Caso esteja incorreto, atualize-o).

| Nome | Parentesco | Estado civil        | Situação de trabalho | Remuneração | Data de Nascimento |
|------|------------|---------------------|----------------------|-------------|--------------------|
|      | Requerente |                     |                      |             |                    |
|      |            | Q Escolha uma opção | Q Escolha uma opção  |             |                    |
|      |            | Q Escolha uma opção | Q Escolha uma opção  |             |                    |

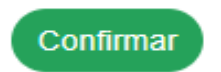

### Após preencher os dados, clique em CONFIRMAR.

5. Em seguida, na aba **"Detalhamento"**, preencha as informações referentes à **Moradia** e os **auxílios** que você pretende solicitar.

| Auxílios Pretendidos                                                                                                    |                                                     |                           |                             |                   |                    |         |   |
|----------------------------------------------------------------------------------------------------|-----------------------------------------------------|---------------------------|-----------------------------|-------------------|--------------------|---------|---|
| Auxílios Pretendidos: *                                                                                                    | <ul> <li>Alimentação</li> <li>Transporte</li> </ul> | Apoio Didático-Pedagógico | Creche (Apoio aos Estudante | es Pais e Mães)   | Moradia            | 🗆 Saúde |   |
| Dados Bancários Os dados bancários não precisam ser informados no momento da inscrição, porém se o estudante já tiver uma conta bancária em seu nome, já pode |                                                     |                           |                             |                   |                    |         |   |
| Código do Banco:                                                                                                    | Ex: 001                                             | ar os dados.              | Banco:                      | As informações ba | ancárias do aluno. |         |   |
| Número da Agência:                                                                                                    |                                                     |                           |                             |                   |                    |         |   |
| Tipo da Conta:                                                                                                    | Ex: 3293-X                                          |                           |                             |                   |                    |         |   |
| Número da Conta:                                                                                                    |                                                     |                           |                             |                   |                    |         | • |
| Rumero da Conta.                                                                                                    | Ex: 23384-6                                         |                           |                             |                   |                    |         |   |
| Operação:                                                                                                    |                                                     |                           |                             |                   |                    |         | Y |

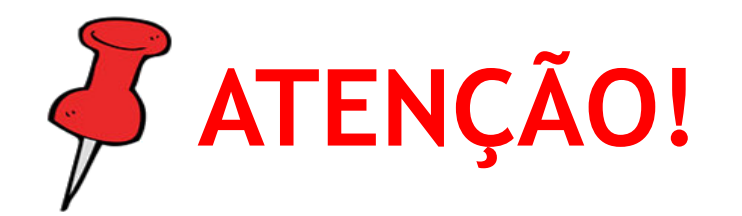

É importante ressaltar que, o benefício será pago na conta bancária em que o titular seja o próprio estudante (inclusive para os menores de idade). Não será permitido o pagamento em conta bancária de familiares. Sendo assim, o estudante que não possui conta bancária, deverá criar uma conta em seu nome para apresentação no período de 25 a 27 de abril, caso a sua inscrição seja aceita.

6. Na próxima etapa, na aba **"Documentação"** você irá inserir os documentos solicitados no edital. Para NOVAS INSCRIÇÕES os documentos necessários estão informados na página 10, para o RECADASTRAMENTO/RENOVAÇÃO na página 11.

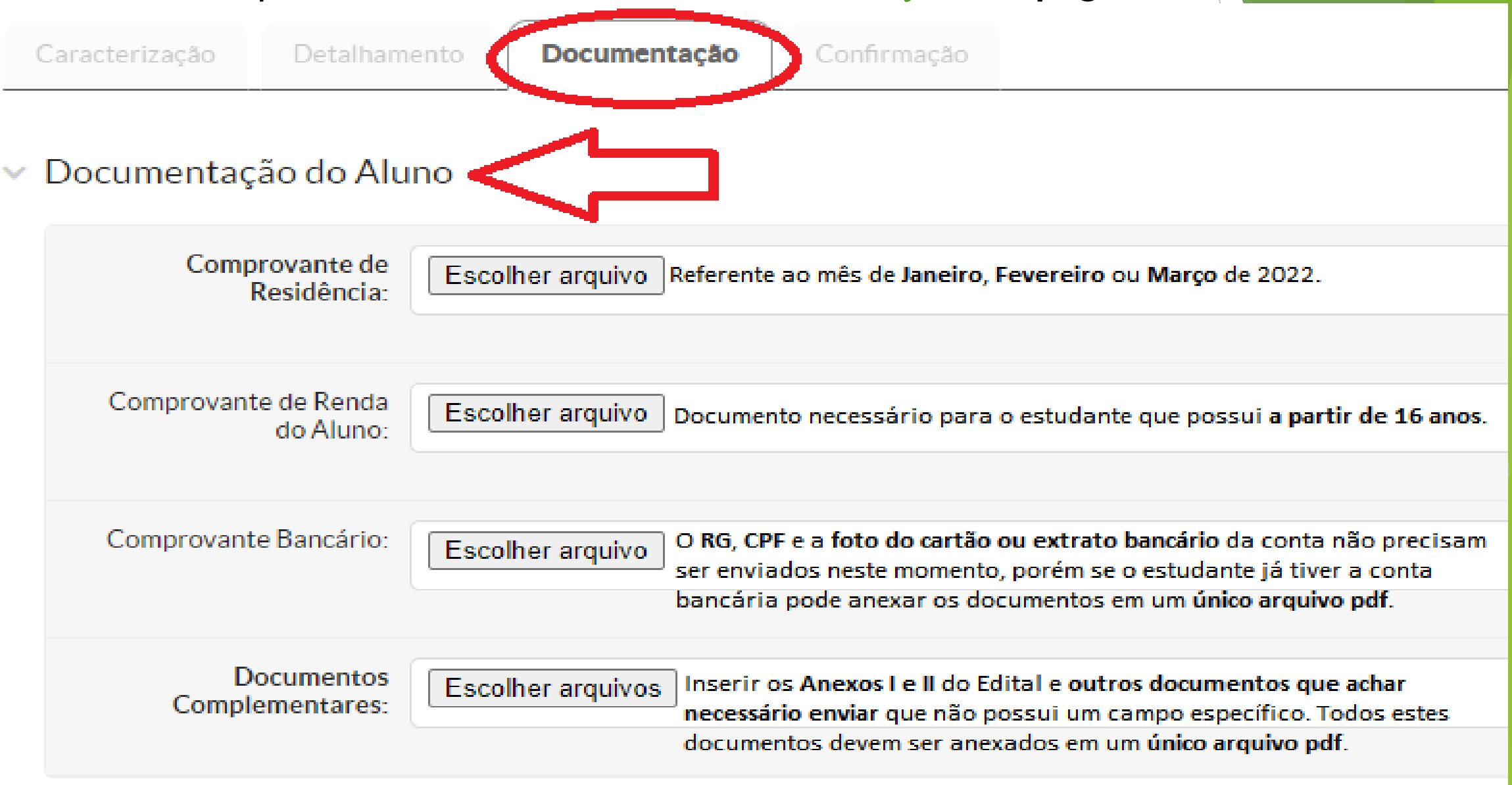

 7. Em "Documentação dos membros do Grupo Familiar (Identificação)" insira o RG e CPF de cada membro. Em
 "Documentação dos membros do Grupo Familiar (Renda)" insira o comprovante de renda de cada membro referente ao mês de Fevereiro. Clique em Confirmar.

| ~ D | ocumentação dos Me                    | embros do Grupo Familiar (Identificação)    |
|-----|---------------------------------------|---------------------------------------------|
|     | Documento de<br>Identificação - Mãe : | Escolher arquivo Nenhum arquivo selecionado |
|     | Documento de<br>Identificação - Pai : | Escolher arquivo Nenhum arquivo selecionado |
|     |                                       |                                             |
| ~ D | ocumentação dos Me                    | embros do Grupo Familiar (Renda)            |
|     | Comprovante de Renda -<br>Mãe :       | Escolher arquivo Nenhum arquivo selecionado |
|     | Comprovante de Renda -<br>Pai :       | Escolher arquivo Nenhum arquivo selecionado |
|     |                                       |                                             |

## 8. Pronto! Sua inscrição foi realizada com sucesso.

#### Informações Importantes

#### 6 É essencial:

- 1. Manter sempre seu endereço e contatos (telefone/email) atualizados no setor Serviço Social do seu campus.
- 2. Lembrar-se de ler com atenção todo o edital (no portal do IFSP) e esse formulário de inscrição preenchendo corretamente todos os campos.
- 3. Entregar, no período estipulado no edital, toda a documentação que comprove as informações prestadas nesse formulário de inscrição.
- 4. Estar ciente de que o preenchimento desta in
- ão não significa deferimento de qualquer benefício.

Não será necessário entregar os documentos físicos na Instituição.

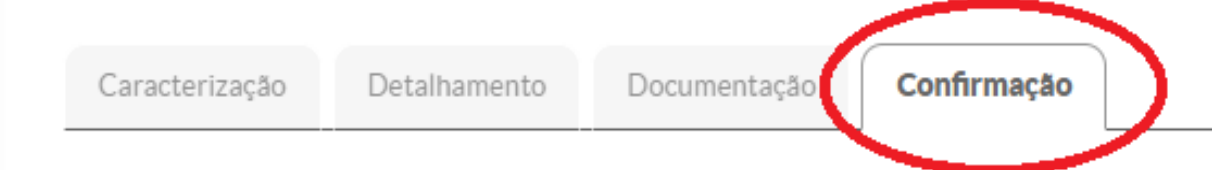

### Dados da inscrição

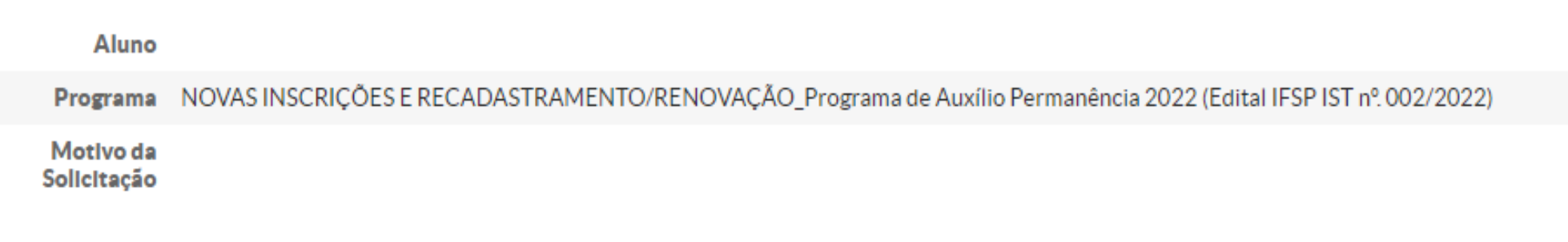

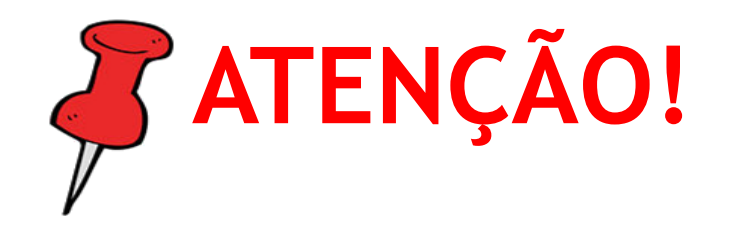

- Após finalizada a inscrição, caso tenha constatado algum erro no envio da documentação, você pode substituir o arquivo desde que o período de inscrições não esteja encerrado.
- Para isso, no canto esquerdo da tela, clique em Atividades Estudantis -Programas - Inscrições.

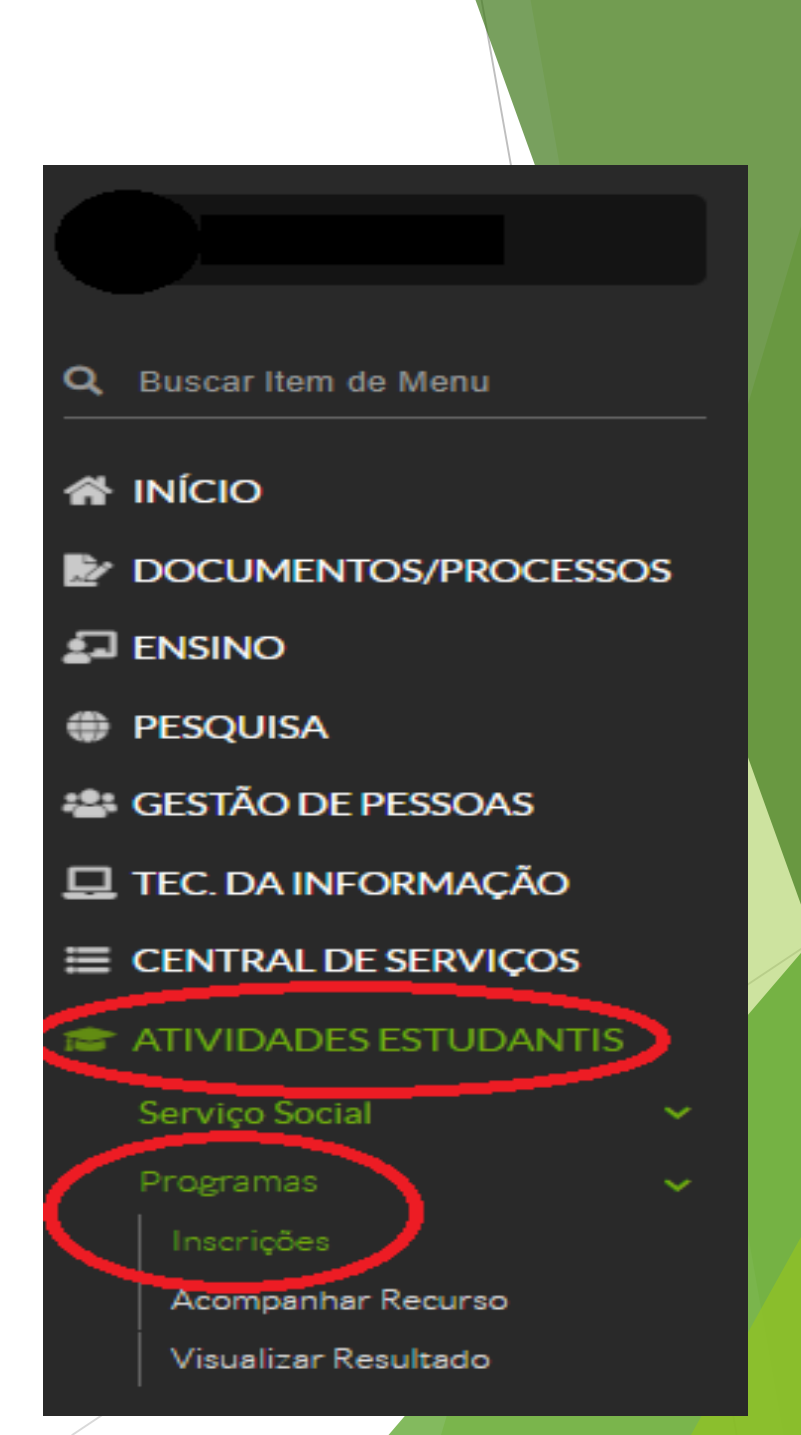

A seguir, clique em Documentação do Aluno, disponível no canto direito da tela. Clique em Remover para excluir o arquivo inválido e, logo em seguida, clique em Adicionar Documento.

Adicionar Documento

🛓 Baixar Documentação

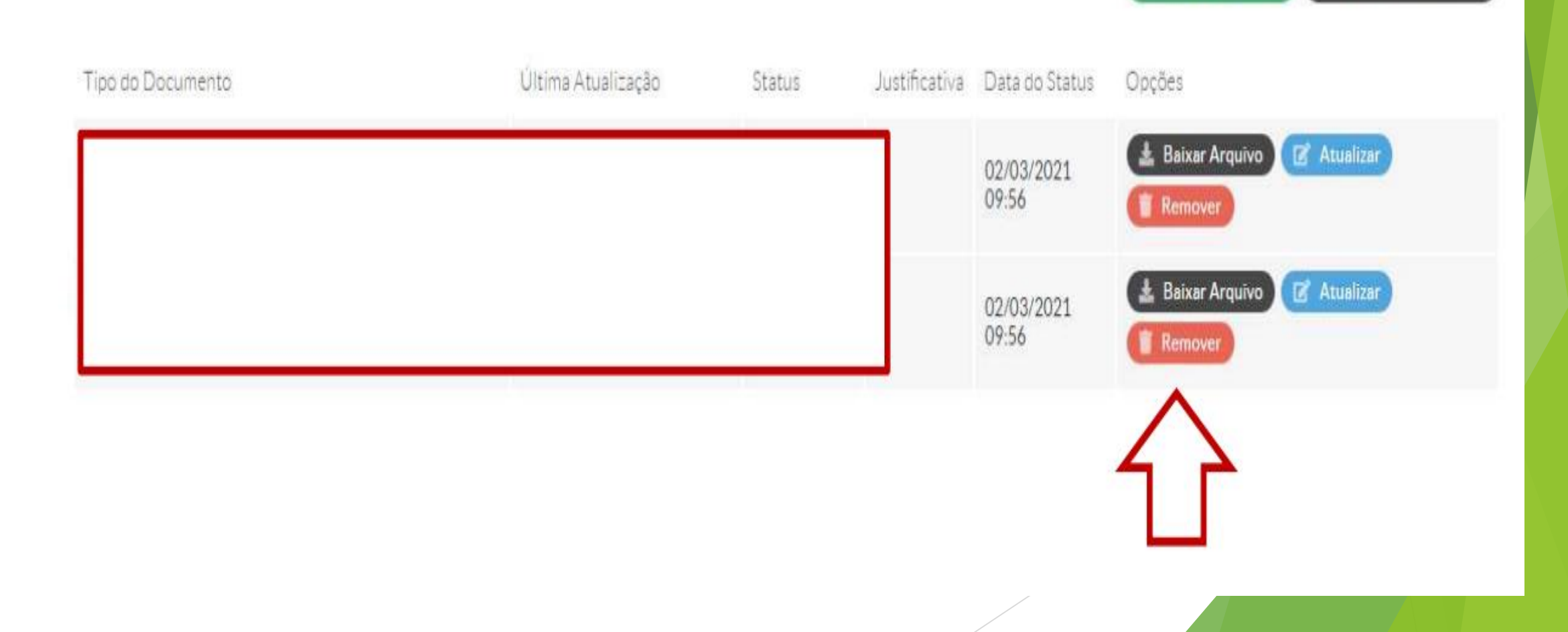

- Leia atentamente o Edital nº 002, de 03 de março de 2022 (disponível em: <u>https://ist.ifsp.edu.br/;</u>
- Não é necessário tirar cópia ou imprimir os documentos indicados no Edital. Documentos como RG, CPF e cartão bancário podem ser fotografados ou escaneados. Já os anexos podem ser copiados e preenchidos manualmente em folhas de papel, sendo posteriormente fotografados ou escaneados;

LEMBRETES

IMPORTANTES

- As fotos ou documentos escaneados precisam estar legíveis, nítidos;
- O Sistema SUAP só aceita arquivos em formado PDF.

### DÚVIDAS?

E-mail: <u>assistencia.estudantil.ist@ifsp.edu.br</u>

WhatsApp: (18) 3748-8331